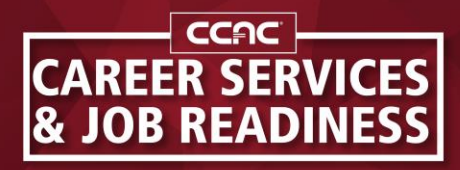

ccac.link/career-services

## **College Central Network**

Student Instructions for accessing CCN and uploading a résumé

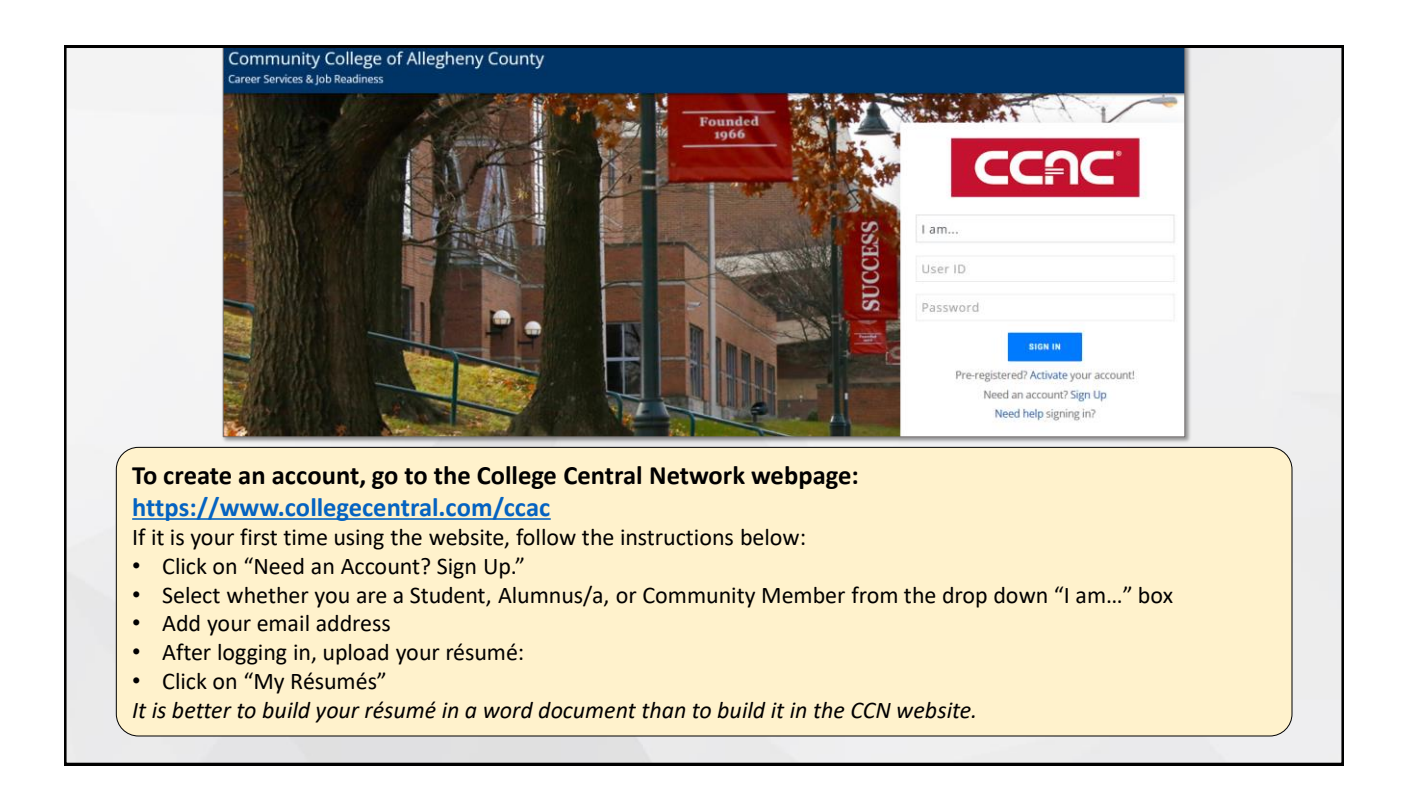

| Search - My School's Jobs         Search - Jobs Central*         Search - Jobs Central*         Search - Intern Central*         My Résumés         My Résumés         My Career Portfolio         Appointments         Events & Programs         Announcements         Career Mentoring Network         Career Podcasts                                                                                                    | Résumé Central <sup>®</sup> Uploading a résumé to Résumé Central <sup>®</sup> Uploading a résumé to Résumé Central enables you to apply online to job postings that are of interest to you. And, if you so auth it also makes you eligible for referrals to employers by the Career Services & Job Readiness, and/or allows employers to review résumé online. Please note: All résumés are subject to Career Services & Job Readiness approval. You have uploaded the résumé shown below. Click the l' icon if you want to replace a résumé, change its name, or update its contents (if it was built with Résumé Builder). To view or print a résumé, click the Résumé Name. Wy Career Portfolio Appointments File Ves Approved L 11/29/2023 If you have a another résumé targeting a different career objective, you may upload it by clicking the button below:                                                                                                    |
|----------------------------------------------------------------------------------------------------|----------------------------------------------------------------------------------------------------|
| My Résumés<br>My Career Portfolio<br>Appointments<br>Events & Programs<br>Announcements<br>Career Podcasts<br>Career Podcasts<br>Career Podcasts                                                                                                    | Contents (If IT was built with Resume Builder). To view of print a resume, click the Resume Name.  Kesumé Name  Kesumé Name  Kesumé Name  Vesume File  Ves  Approved  C  1  Ves  Approved  C  1  Ves  Approved  C  Approved  C  Approved |
| My Career Portfolio       1       Your Resume File Name       File       Yes       Approved       11/29/2023       I       I         Appointments       Events & Programs       If you have a another résumé targeting a different career objective, you may upload it by clicking the button below:       Upload a new Résumé       I       Internet of the button below:       Internet of the button below:       Internet | My Career Portfolio     1 Vour Resume File Name     File     Yes     Approved     11/29/2023     Intervente     If you have a another résumé targeting a different career objective, you may upload it by clicking the button below:                                                                                                    |
| Appointments<br>Events & Programs<br>Announcements<br>Career Podcasts<br>I Annovancements                                                                                                    | © Appointments If you have a another résumé targeting a different career objective, you may upload it by clicking the button below:                                                                                                    |
| Events & Programs<br>I Announcements<br>Career Podcasts Click the Upload a new Résumé button                                                                                                    | # Events & Programs                                                                                                    |
| Announcements<br>,Career Mentoring Network<br>ICareer Podcasts Click the Upload a new Résumé button                                                                                                    | Upload a new Résurné                                                                                                    |
| Career Mentoring Network<br>ICareer Podcasts                                                                                                    | Announcements                                                                                                    |
| Career Podcasts Click the Upload a new Résumé button                                                                                                    | Lareer Mentoring Network                                                                                                    |
|                                                                                                    |                                                                                                    |
|                                                                                                    | <ul> <li>Announcements</li> <li>Career Mentoring Network</li> <li>Career Podcasts</li> <li>Click the Upload a new Résumé button</li> </ul>                                                                                                    |

| Résumé Central <sup>®</sup>                                                                                                    | Follow the on screen instructions                                              |
|----------------------------------------------------------------------------------------------------|--------------------------------------------------------------------------------|
| Upload Your Résumé<br>Follow these steps to upload your résumé:                                                                                                    | to upload your resume.                                                         |
| <ol> <li>Click the [Choose File] button. This will open a new window where you can select the file you wish to upload from your computer.<br/>The following file types are accepted:</li> <li>Adobe combat<sup>®</sup> (Addbe combat<sup>®</sup> (Addbe combat<sup>®</sup>)</li> </ol> | Your résumé will need to be approved<br>by a Career Services staff member. You |
| Microsoft Word <sup>®</sup> (Jdoc, docx)<br><del>Nich Text Format (Ht)</del>                                                                                                    | may be contacted by Career Services                                            |
| 3. In this new window, select your file and click the [Open] button. This will insert the directory path into the field labeled "Résumé<br>File."                                                                                                    | suggestions to improve your résumé.                                            |
| <ol> <li>Click the [Upload Your Résumé] button to upload this document to our web site.</li> <li>Please Note: We allow a Maximum Résumé File Size of 1 MB.</li> </ol>                                                                                                    | They will either provide written                                               |
| If you are having trouble with the upload process, please view the help file for further information.                                                                                                    | meeting seems to be more useful.                                               |
|                                                                                                    |                                                                                |
| Résumé File Browse No file selected.                                                                                                    | After you have uploaded your résumé,                                           |
| Upload Your Résumé                                                                                                    | click off Search wy School's Jobs.                                             |
|                                                                                                    |                                                                                |

| nmunity College of Allegheny County                                                   |                                                                                                    |
|---------------------------------------------------------------------------------------|----------------------------------------------------------------------------------------------------|
| My School's Jobs<br>View ALL Jobs posted to your school exclusively:<br>View All Jobs | Enter keywords separated by spaces<br>Search Company Name, Job Title, Job Description, Special Skills, Other<br>Requirements.<br>View Jobs by Keywords |
| View jobs posted for a Major <sup>*</sup> :                                           | View jobs by Job Type":                                                                                                    |
| Accounting 🗸                                                                          | Select a Job Type                                                                                                    |
| *Majors sought by employers posting jobs exclosively to your school.                  | Job Types offered by employers posting jobs exclusively to your school.                                                                                |
| View Jobs for a Major                                                                 | View Jobs by Job Type                                                                                                    |
| Search by Academic F                                                                  | Program/Major                                                                                                    |

| inity College of Allegheny County                                                                           |                                                                                                    |
|----------------------------------------------------------------------------------------------------|----------------------------------------------------------------------------------------------------|
| My School's Jobs<br>View ALL Jobs posted to your school exclusively:<br>View All Jobs                       | Enter keywords separated by spaces<br>Search Company Hame, Job Title, Job Description, Special Skills, Oth<br>Requirements.<br>View Job's by Keywords |
| View jobs posted for a Major":                                                                              | View joys by Job Type":                                                                                                    |
| Accounting<br>*Majors sought by employers posting jobs exclusively to your school.<br>View Jobs for a Major | Job Types offered by employers posting jobs exclusively to your sch                                                                                   |
| Search by Ke                                                                                                | eyword                                                                                                    |

| unity College of Allegheny County                                    |                                                                                    |
|----------------------------------------------------------------------|------------------------------------------------------------------------------------|
| My School's Jobs                                                     |                                                                                    |
| View ALL jobs posted to your school exclusively:                     | Enter keywords separated by spaces                                                 |
| View All Jobs                                                        | Search Company Name, Job Title, Job Description, Special Skills, Oth Requirements. |
|                                                                      | View Jobs by Keywords                                                              |
| View jobs posted for a Major:                                        | View jobs by Job Type <sup>*</sup> :                                               |
| Accounting                                                           | Select a Job Type                                                                  |
| *Majors sought by employers posting jobs exclusively to your school. | Job Types offered by employers posting jobs exclusively to your sch                |
| View Jobs for a Major                                                | View Jobs by Job Type                                                              |
|                                                                      |                                                                                    |
| Search by Jo                                                         | b Type                                                                             |

| Hope Balanti                                    | Sue Diehl                                               | Norm Downey                                          |
|-------------------------------------------------|---------------------------------------------------------|------------------------------------------------------|
| (412) 469-4302                                  | (412) 237-4687                                          | (412) 237-4670                                       |
| hbalanti@ccac.edu                               | sdiehl@ccac.edu                                         | ndowney@ccac.edu                                     |
| Jenna Mance<br>(412) 369-3632<br>imance@cca.edu | Rachel Marshall<br>(724) 325-6771<br>rmarshall@ccac.edu | Mario Sciacca<br>(412) 469-6063<br>msciacca@ccac.edu |
|                                                 |                                                         |                                                      |